# ZoomText Storstil Tangentbord

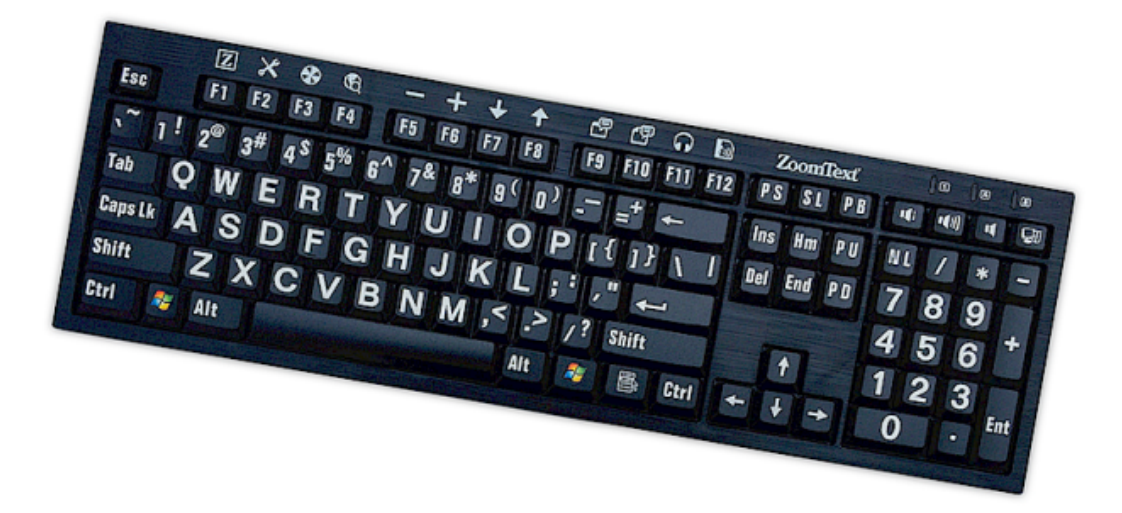

## Användarmanual v4.1

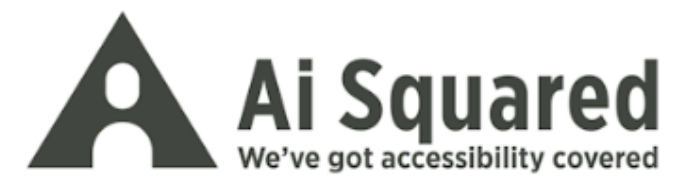

## Upphovsrätt

**ZoomText Tangentbordsprogram** Copyright © 2016, Algorithmic Implementations, Inc. All Rights Reserved.

**ZoomText Storstilstangentbord v4.1 Användarguide** Copyright © 2016, Algorithmic Implementations, Inc. All Rights Reserved.

Fösta utgåvan: Mars, 2016

Ai Squared, P.O. Box 669, Manchester Center, VT 05255 USA

Otillåten kopiering, duplicering, försäljning eller annan typ av distribution är olaglig enligt federal upphovsrätt. Ingen del av denna publikation får reproduceras, överföras, lagras i ett lagringssystem eller översättas till något språk i någon form på något sätt utan skriftligt tillstånd från Algorithmic Implementations, Inc. (d.b.a. Ai Squared).

## Varumärke

ZoomText är ett registrerat varumärke som tillhör Algorithmic Implementations, Inc.

ZoomText Storstilstangentbord är ett registrerat varumärke som tillhör Algorithmic Implementations, Inc.

Windows är ett registrerat varumärke som tillhör Microsoft Corporation.

#### Software License Agreement

The software included with this product is licensed, not sold. You must either agree to the license contract in the software Setup screen or promptly return the ZoomText Large-Print Keyboard, along with the software, for a refund, excluding the return costs. After you install the software, you may consult the license and the Limited Warranty for the product at any time by looking in the "Legal Information" section of the software Help files. You may also print a copy for your records.

## Innehåll

| Välkommen till ZoomText Tangentbord                  | 2  |
|------------------------------------------------------|----|
| ZoomText Tangentbord Funktioner                      | 3  |
| Nyheter i v4.1 Tangentbordsprogram                   | 5  |
| Systemkrav                                           | 6  |
| Steg 1—Anslut ZoomText Tangentbord                   | 7  |
| Steg 2—Installera Tangentbordsprogram                | 8  |
| Steg 3—Aktivera Tangentbordsprogram                  | 9  |
| Steg 4–Uppdatera Tangentbordsprogram                 | 14 |
| Steg 5–Använda funktionsknapparna                    | 16 |
| Steg 6—Ändra funktion på ZoomTexts funktionsknapp    | 20 |
| Använda Tangentbordsprogrammet med andra tangentbord | 21 |
| ZoomText Tangentbordsinställning                     | 22 |
| Komma åt Tangentbordsinställning                     | 23 |
| ZoomText Tangentbordsinställningsdialog              | 24 |
| Guiden för att tilldela tangentfunktion              | 29 |
| Tilldela ZoomText kommando                           | 32 |
| Tilldela Windows kommando                            | 33 |
| Tilldela programkommando                             | 34 |
| Aktivera och avaktivera ZoomTexts funktionsknappar   | 35 |
| Förkortade tangentnamn                               | 36 |
| Statuslampor för tangentbordet                       | 37 |
| USB portar                                           | 38 |
| Underhåll                                            | 39 |
| Felsökning                                           | 40 |
| Health Warning                                       | 42 |
| Limited Warranty                                     | 43 |

## Välkommen till ZoomText Tangentbord

Välkommen och grattis till ditt nya ZoomText Tangentbord Vi är stolta att du valt ZoomText Tangentbord och vi vet att du kommer uppskatta stilen, funktionerna och prestanda i många år framåt.

ZoomText Tangentbords användarguide och hjälpsystem kommer ge dig komplett information för hur du kopplar och ställer in ditt ZoomText Tangentbord. Innan du börjar rekommenderar vi att du tar några minuter att lära dig om alla bra funktioner och fördelar med ZoomText Tangentbordet, allting beskrivs i nästa kapitel <u>ZoomText</u> <u>Tangentbordsfunktioner</u>.

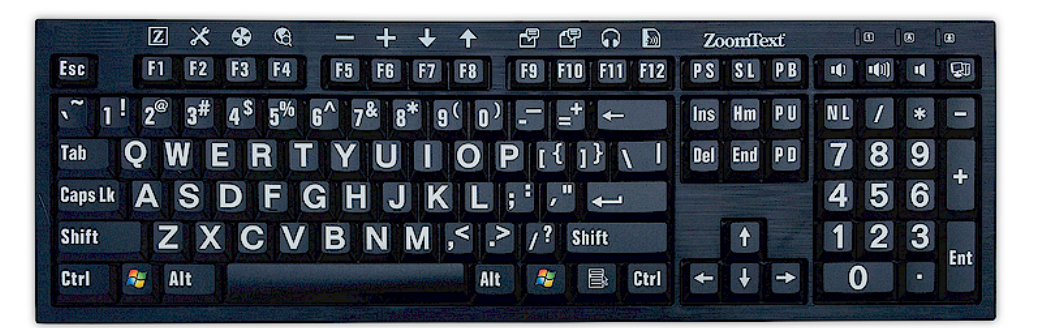

## **ZoomText Tangentbord Funktioner**

Din fjärde generation av ZoomText Tangentbords ger dig följande funktioner och fördelar.

- Elegant modern design som kompletterar varje arbetsstation. ZoomText Tangentbord har en lysande design som är både attraktiv och synskadade vänlig, en prestation som tidigare ansågs vara "omöjligt". Detta är tangentbordet som alla dina vänner kommer att beundra.
- Hög kontrast tangenter som är lätta att se, även i svagt ljus!! Varje tangent på ZoomText Tangentbord har en stor-stil tangent som alltid är lätt att se, även i svagt ljus. ZoomText Tangentbord finns i extremt höga kontrast färgscheman , såsom vit på svart och svart på gult.
- En fullstort tangentbord med branschstandard layouter. Med sin fullstorlek tangentbordslayout , inklusive numeriska tangentbordet och navigeringsknapparna , ZoomText Tangentbord uppfyller dina behov i alla dina program. ZoomText Tangentbord innehåller branschstandard layouter, så organisatoriska krav uppfylls också.
- Tangentbordaktiviteter som gör det till en fröjd att skriva på. ZoomText Tangentbord har special tangenter som gör att skrivandet snabbt, korrekt och bekvämt. Du kommer inte tro hur bra detta tangentbord känns och hur snabbt du större förtroende för ditt skrivande.
- Ett stabilt chassi som förblir stilla under dina händer. Byggd på en varaktig stabilt chassi förblir ZoomText Tangentbordet stilla på skrivbordet och alltid känns solid och stabil under dina händer, även om du är en aggressiv maskinskriverska.

- En snabb tillgång till dina favorit ZoomTexts funktioner och mycket mer. Med ZoomText Tangentbordsprogram installerat, F1 till F12 funktionstangenter blir också ZoomText funktionsknappar, som ger en snabb tillgång till dina favorit ZoomTextskommodon, Windows-kommandon (Internet och multimedia), eller till och med kommandon för att öppna ett program, dokument eller en webbsida -alla utan att behöva memorera komplicerade kortkommandon! Din ZoomText Tangentbordsprogram kan användas med ett tangentbord, så ZoomTexts funktionsknappar utvidgas till din laptop tangentbord, eller något annat tangentbord som du vill eller behöver använda.
- Två praktiskt placerade USB-portar. ZoomText Tangentbord innehåller också två "alltid inom räckhåll " USB-portar - en i vardera änden av tangentbordet. Koppla in din mus, USBminne, webbkamera, LED-ljus, eller annan USB-enhet, utan att behöva nå de USB-portarna på baksidan av din bärbara dator, eller ännu värre, på baksidan av datorn som är under skrivbordet.
- Det perfekta komplementet. ZoomText storstilstangentbord är det perfekta komplementet till ZoomText Magnifier och ZoomText Magnifier/Reader (version 9.03 och senare) När de används tillsammans är den arbetsstation komplett.

## Nyheter i v4.1 Tangentbordsprogram

Den nya versionen 4.1 av tangentbordsprorgam lägger till följande funktioner och förbättringar att använda ZoomText Tangentbord.

- Tangentbordsuppdateringsguide. Med den nya automatiska uppdateringsguiden, varje gång du startar kommer uppdaterinsguiden leta efter om en ny version finns tillgänglig. Om en ny version finns tillgänglig kommer uppdateringsguiden ge dig möjlighten att ladda hem och installera den nya programvaran. OBS: En Internet anslutning krävs för att använda denna funktion. För mer information, se Kom igång: Steg 4–Uppdatera Tangentbordsprogram.
- Kortare tryck/hålltider för att aktivera funktionsknappar Tryck/hålltid för att aktivera funktionsknappar och behålla funktionläget kan nu ställas in på 0,5 sekunder och 1 sekund, vilket möjliggör snabbare tillgång till ZoomText funktionsknappskommandon. För mer information, se ZoomText Tangentbordsinställningsdialog.
- Justerbar timeout för befintlig funktionsknappsläge. Timeout av ZoomText funktionsknappar är justerbar i steg om 3, 4 och 5 sekunder. För mer information, se <u>ZoomText</u> <u>Tangentbordsinställningsdialog</u>.
- Val av ljudsignaler för att indikera när funktionsknappläget är aktivt. Ljudklipp kan nu aktiveras för att indikera när ZoomText funktionsknapp är aktiverat eller avaktiverat. Ett urval av 4 ljud och tre volymnivåer ger en mängd olika ljudinställningar för dig att välja mellan. För mer information, se <u>ZoomText Tangentbordsinställningsdialog</u>.

## Systemkrav

Följande hårdvara och programvara krävs för att använda ZoomText Tangentbord

- USB anslutning
- Windows 10, Windows 8.x, Windows 7, Vista eller XP
- ZoomText 9.03 eller senare (för att använda ZoomText funktionsknappar)

## Steg 1—Anslut ZoomText Tangentbord

Ditt ZoomText Tangentbord kan anslutas till din dator på vilken som helst av dina USB-portar

#### Att ansluta ZoomText Tangentbord

1. Stoppa in den rektangulära USB kontakten som sitter i slutet av tangentbordskabeln i ett av din dator rektangulära USB portar.

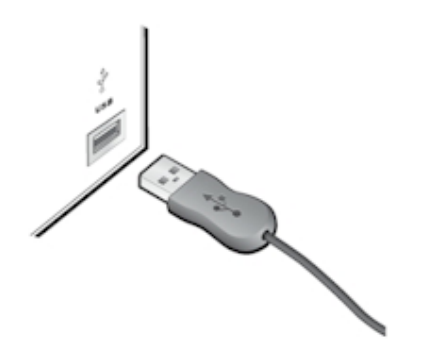

## Steg 2—Installera Tangentbordsprogram

Installationen av ZoomText tangentbordsprogram är väldigt enkel, du kan slutföra den in några enkla steg.

- Installera tangentbordsprogram
  - 1. Sätt in ZoomText Tangentbordsprogram CD i CD/DVD enheten

Installationsprogrammet startar automatiskt

2. Följ instruktionerna som visas på skärmen för att slutföra installationen.

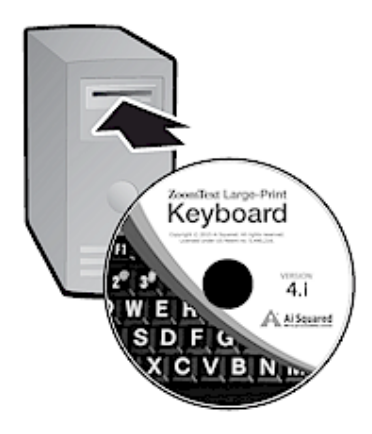

#### Om installationen inte startar automatiskt

- 1. Tryck **Windows + R** för att öppna **Kör** dialogrutan.
- 2. Bläddra till din CD/DVD enhet
- 3. Välj installationsprogrammet och tryck **Open**.
- 4. Tryck **OK** i Kör dialogrutan

## Steg 3—Aktivera Tangentbordsprogram

När installationsprogrammet för ZoomText Tangentbord är slutfört, måste du aktivera programvaran. Aktivering krävs innan du kan börja använda ZoomTexts funktionstangenter. Aktiveringsprocessen är enkel och säker; det tar endast några sekunder för att slutföra när den görs över internet. Om du hoppar över aktiveringsprocessen under installationen, kommer du bli uppmanad att aktivera igen när du försöker använda ZoomText Funktionsknappar.

#### Att aktivera ZoomText Tangentbordsprogram

- 1. För att aktivera ZoomText Tangentbordsprogram behöver du ett serienummer som du fick när du köpte tangentbordet. Du kan hitta serienumret på följande platser:
  - På CD fodralet
  - På utsidan av ZoomText Tangentbordskartongen.
  - På baksidan av ZoomText Tangentbord Användarguide.

- 2. I Aktiveringsguiden skriv in ditt namn, företag och serienummer tryck sedan **Nästa** knappen.
  - Om du är ansluten till Internet kommer ditt serienummer och systemkod automatiskt skickas till Ai Squared aktiveringsserver för godkännande. En aktiveringskod skickas tillbaka till din dator och aktiverar din ZoomText Tangentbordsprogram. Denna process tar bara några sekunder att slutföra.
  - Om du inte är ansluten till Internet då visar gudein dig till serienummer, systemkod och information hur du kan aktivera manuellt. En aktiveringskod kan du få från <u>Ai</u> <u>Squared's aktiveringshemsida</u> (på en dator som är ansluten till Internet), eller genom att kontakta din återförsäljare.

Telefonsupport för aktivering är tillgängligt Måndag till Fredag, 9am till 5pm Eastern Time.

I Nord Amerika, ring: 1 (866) 331-1233 Utanför Nord Amerika, ring +1 (802) 362-5393

## Aktivera ZoomText Tangentbordsprorgam på fler än en dator.

Enanvändar versionen av ZoomText Tangentbordsprogram tillåter dig att installera programmet på 3 datorer (enligt ZoomText Tangentbord Licensavtal). Fler aktivering är för att uppmuntra individer som använder mer en än dator, såsom hemdator, arbetsdator och bärbar. Zoomtext Tangentbord programvara kan installeras på upp till tre datorer, är användningen av programmet inom sämma nätverk begränsad till en användare vid varje given tidpunkt.

#### Flytta din ZoomText Tangentbordsprogramlicens (avaktivera licensen)

Om du vill flytta ZoomText Tangentbordsprogram till en ny dator, eller behöver omformattera din hårddisk på din nuvarande dator, är det viktigt att du först flyttar din programlicens till Ai Squareds aktiveringsserver. Detta bibehåller din licens så att den kan användas till din nya installation av ZoomText Tangentbordsprogram.

#### För att flytta din ZoomText Tangentbordsprogramlicens

I Windows systemfält,(bredvid klockan) välj ZoomText Tangentbordsikon så visas en pop-up meny. I menyn, välj **Flytta programlicens...** Detta startar ZoomText Tangentbordsaktiveringsguide och guidar dig genom förflyttningsprocessen. Hela processen består av att avaktivera installationen av ZoomText Tangentbordsprogram och flytta tillbaka licensen till AI Squareds aktiveringsserver.

#### Vanliga frågor om ZoomText Tangentbordsprogram aktivering

Nedan visas ett antal frågor och svar för att lättare förstå hanteringen av ZoomText Tangentbordsprogram aktivering.

• Vad är produktaktivering?

Produktaktivering är en anti-piratteknik som är utformad för att kontrollera att ZoomText Tangentbord programvara är en legitim licens.

#### • Hur fungerar produktaktiveringen?

Aktiveringsprocessen verifierar att serienumret är legitimt och inte har aktiverats på fler dator än vad som är tillåtet i ZoomText Tangentbordsprogram Licensavtal.

#### • Vad händer om jag inte aktiverar min produkt?

Om du inte aktiverar din produkt kan du inte köra ZoomText Tangentbordsprogram förrän du har aktiverat.

#### • Om min aktivering misslyckas?

Aktiveringen misslyckas endast i undantagsfall. I de flesta fallen kan du återaktivera ZoomText Tangentbordsprogram lika snabbt och enkelt som orginal aktiveringen. Om dina försök att återaktivera misslyckas kontakta Ai Squared support för hjälp.

#### • Om jag behöver omformatera eller uppgradera min dator?

Om du vill omformattera din hårddisk eller uppgradera Windows operativsystemet ska du först flytta din programlicens tillbaka till ZoomText Tangentbordsprograms aktiveringsserver. Se <u>Flytta din ZoomText</u> <u>Tangentbordsprogram Licens (avaktiverar programvaran)</u> i föregående avsnitt.

OBS: Du behöver inte flytta ZoomText Tangentbordsprogram licens när du installerar Windows service pack och buggfixar.

## • Om jag vill flytta min ZoomText Tangentbordsprogram till en annan dator?

Skulle du vilja flytta din ZoomText Tangentbordsprogram till en ny dator, är det viktigt att du flyttar din programlicens tillbaka till Ai Squareds aktiveringsserver. Detta bibehåller din licens så att den kan användas till din nya installation av ZoomText Tangentbordsprogram. Se <u>Flytta din ZoomText</u> <u>Tangentbordsprogram Licens (avaktiverar programvaran)</u> i föregående avsnitt.

## Steg 4—Uppdatera Tangentbordsprogram

ZoomText Tangentbordsprogram inkluderar automatisk online versionskontroll och uppdatering. Denna tjänst håller din installation av ZoomText Tangentbordsprogram up-to-date med de senaste korrigeringarna och förbättringarna Så här fungerar det...

Varje gång du startar datorn kommer uppdateringsguiden kontrollera om du är ansluten till internet. Om så är fallet, kontrollerar den snabbt för att se om du kör den senaste versionen Om det finns en uppdatering tillgänglig, kommer uppdateringsguiden fråga din om du vill ladda hem den. Genom att trycka på 'Ja' knappen kommer uppdateringen laddas hem och installeras automatiskt.

Om du eller nätverksadministratören inte vill söka efter uppdateringar varje gång du startar ZoomText, kan du stänga av automatisk uppdatering på följande sätt:

#### Att avaktivera automatiska uppdateringar

1. I Windows systemfält (bredvid klockan), klicka på ikonen ZoomText Tangentbord

ZoomText Tangentbord meny visas.

2. I ZoomText Tangentbordsmeny, välj **ZoomText Tangentbordsinställning...** 

ZoomText Tangentbordsinställning visas.

- 3. Kryssa ur Kontrollera efter uppdateringar varje gång programmet startas.
- 4. Tryck OK.

Som ett tillägg till automatisk uppdatering kan du manuellt kontrollera efter uppdateringar när som helst.

#### • Kontrollera efter uppdateringar manuellt.

1. I Windows systemfält (bredvid klockan), klicka på ikonen ZoomText Tangentbord

ZoomText Tangentbord meny visas.

2. I ZoomText Tangentbordsmeny, välj Kontrollera efter programuppdateringar...

Uppdateringsguiden visas och leder dig genom uppdateringsproceduren.

## Steg 5—Använda funktionsknapparna

### Om ZoomText funktionsknappar

När ZoomText Tangentbordsprogram körs är en uppsättning av Zoomtext funktionsknappar aktiverade på funktionstangenterna (F1 till F12). ZoomText funktionsknappar ger en snabb tillgång till de mest använda funktioner och kommandon i ZoomText Magnifier och ZoomText Magnifier/Reader Ikoner som representerar standardkommando visas ovanför funktionsknapp. Beskrivning av dessa grundinställning finns i <u>Grund ZoomText funktionsknapp</u> tabellen nedan. För komplett information om dessa funktioner hänvisar vi till ZoomText Användarguide eller ZoomText Hjälpsystem.

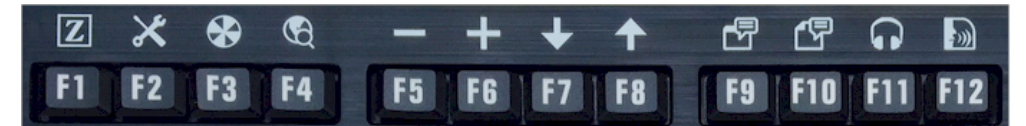

Funktionstangenter med ZoomText funktionskoner

## Använda ZoomText funktionsknappar

Som redan påpekats, Zoomtext funktionsknappar ligger ovanpå funktionstangenterna (F1 till F12). Så hur anävnder du vanliga funktionstangenter och ZoomText funktionsknappar ? Det är egentligen mycket enkelt. Så här fungerar det...

Till att börja med stör inte ZoomText funktionsknappar inte den normala driften av dina funktionsknappar . Därför kommer normala tryckningar på funktionstangenterna fortfarande utföra sina normala kommandon i alla dina program. Att utlösa ZoomText funktionsknapp, tryck och håll funktionstangenten i en halv sekund. Det tilldelade kortkommando kommer att utlösas och ZoomText funktionsknapp blir aktiv i några sekunder. Medan funktionsknappen läget är aktivt, kan du trycka på (i stället för hålla) funktionstangenterna att utlösa ytterligare funktionknapp kommandon Dessutom, för att låta dig veta att läget är aktivt, kommer en ZoomText flagga visas överst på bildskärmen och ett ljudklipp spelas upp. Funktionsknappläget avslutas automatiskt 3 sekunder efter den sista funktionsknapp trycks eller omedelbart när du trycker på någon annan tangent. För att justera tryck och hålltiden, avbryt tid, visning flaggning och ljudklipp gå in i ZoomText Tangentbordsinställningsdialog.

*Viktigt!* Om du använder en bärbar dator eller ett kompakt tangentbord som är konfigurerat så att du håller ner Fn-tangenten för att utlösa den normala funktionen, kommer du också att hålla Fntangenten när du ska använda ZoomText funktionstangentkommandon.

#### Använda funktionsknappar med Zoomtext Magnifier

Som grund är sex av funktionstangenterna F7 till F12) för tal och läs kommandon som endast är tillgängliga när du kör ZoomText Magnifier/Reader. Därför när du kör ZoomText Magnifier och trycker någon av dessa sex funktionsknappar kommer det inte hända något. Istället kommer du att bli ombedd att tilldela egna kommandon på dessa funktionsknappar. För information om tilldelning av funktionsknappnar se följande kapitel <u>ZoomText</u> <u>Tangentinställningdialog</u>.

## Grund ZoomText Funktionsknapp

Nedan följer beskrivningar av grundinställningen för ZoomText funktionsknappar.

| F-<br>tangent | Funktionsknapp | Beskrivning                                                                            |
|---------------|----------------|----------------------------------------------------------------------------------------|
| F1            | Z              | Startar ZoomText Även aktiverar och<br>avaktiverar ZoomText när ZoomText är<br>startat |
| F2            | ×              | Visar ZoomTexts verktygsfält                                                           |
| F3            | ×              | Slår på och av ZoomText färgförbättringar                                              |
| F4            | B              | Öppna Webbsökaren                                                                      |
| F5            |                | Minska ZoomText förstoringsgrad.                                                       |
| F6            | +              | Öka ZoomText förstoringsgrad.                                                          |

Följande funktionsknappar har funktioner som endast finns i ZoomText Magnifier/Reader.

| F7  | ↓ | Minska talhastigheten.                                                    |
|-----|---|---------------------------------------------------------------------------|
| F8  | 1 | Öka talhastigheten                                                        |
| F9  |   | Startar AppLäsaren att läsa text i senaste aktiva programmet              |
| F10 |   | Startar Dokumentläsaren för att läsa text från senaste aktiva programmet. |
| F11 | G | Startar Bakgrundsläsaren                                                  |
| F12 | ) | Slår på och av talet                                                      |

#### Tilldela ZoomText funktionsknappar

Du kan ändra alla ZoomTexts funktionsknappar att utföra vilken av dina val av ZoomText kommando, Internet eller multimedia kommandon eller ett kommando för att starta ett program, öppna dokument eller hemsida. För komplett information och sintruktioner på tilldelning av funktiosknappar, se kapitel <u>ZoomText</u> <u>Tangentbordsdialog</u>.

## Steg 6—Ändra funktion på ZoomTexts funktionsknapp

Du kan ändra alla ZoomTexts funktionsknappar att utföra vilken av dina val av ZoomText kommando, Internet eller multimedia kommandon eller ett kommando för att starta ett program, öppna dokument eller hemsida. För komplett information och instruktioner för att ändra funktionsknapparna, hänvisas du till kapitlet <u>ZoomText</u> <u>Tangentbordsinställningsdialogruta</u>.

## Använda Tangentbordsprogrammet med andra tangentbord

Vi vet att det finns situationen när ditt ZoomText Tangentbord inte är tillgängligt eller när du behöver använda ett annat tangentbord som lämpar sig bättre för arbetsuppgiften. Vi vill inte att du ska behöva välja mellan använda ZoomText Tangentbord med funktionsknapparna och använda ett annat tangentbord utan ZoomText funktionsknappar därför har vi utformat programmet och funktionsknapparna så de kan jobba på vilket tangentbord som du än vill använda.

#### Använd ZoomText funktionsknappar på en bärbar dator eller tangentbord utan numerisk del.

Många tangentbord på bärbara datorer eller kompakt tangentbord använder funktionstangenterna (F1 till F12) för att göra special kommandon, som ändra ljusstyrka, ändra videoläge eller justera volyminställningar. För att aktivera dessa kommando är den vanligaste inställningen att trycka ner Fn tangenten samtidigt som man trycker funktionsknappen. Därför genom att trycka endast funktionsknappen (utan att hålla ner Fn tangenten) kommer den normal funtionsknappen och metoden för att använda ZoomText Funktionsknappar är densamma som beskrivs i Steg 5—Anända ZoomText Funktionsknappar

Men på vissa bärbara datorer är Fn knappen omvänd så specialfunktionerna utförs utan att Fn knappen hålls nere och använda de vanliga fnktionsknapparna kräver att du trycker ner Fnknappen. I dessa fall, måste Fn knappen hållas ner för att aktivera ZoomText funktionsknappar.

## ZoomText Tangentbordsinställning

ZoomText Tangentbordsinställning låter dig ändra alla ZoomTexts funktionsknappar att utföra dina val av ZoomText kommando, Windows kommando (Internet eller multimedia) eller ett kommando för att starta ett program, öppna dokument eller hemsida. Tangentbordsinställningen gör att du kan aktivera och avaktivera funktionsknappar och ändra valen för funktionsknapparna.

- Hur man kommer åt ZoomText Tangentbordsinställning
- <u>Tangentbordsintällningsdialog</u>
- <u>Tilldelningsguiden</u>
- <u>Tilldela ZoomText kommando</u>
- <u>Tilldela Windows kommando</u>
- <u>Tilldela Program kommando</u>
- <u>Avaktivera ZoomText Funktionsknappar</u>

## Komma åt Tangentbordsinställning

När ZoomText Tangentbordsprogram är startat syns programikonen i Windows systemfält (bredvid klockan). Markera programikonen så visas en meny som gör att du kan göra följande:

- Aktivera och avaktivera ZoomTexts funktionsknappar
- Öppnar ZoomText Tangentbord inställningsdialog
- Aktivera och avaktivera tangentbord banderoll och ljudsignaler
- Aktivera eller flytta produktlicens
- Kontrollera efter uppdateringar till tangentbrodsprogram
- Visa information om ZoomTexts Tangentbordsprogram
- Öppna ZoomTexts Tangentbordshjälp

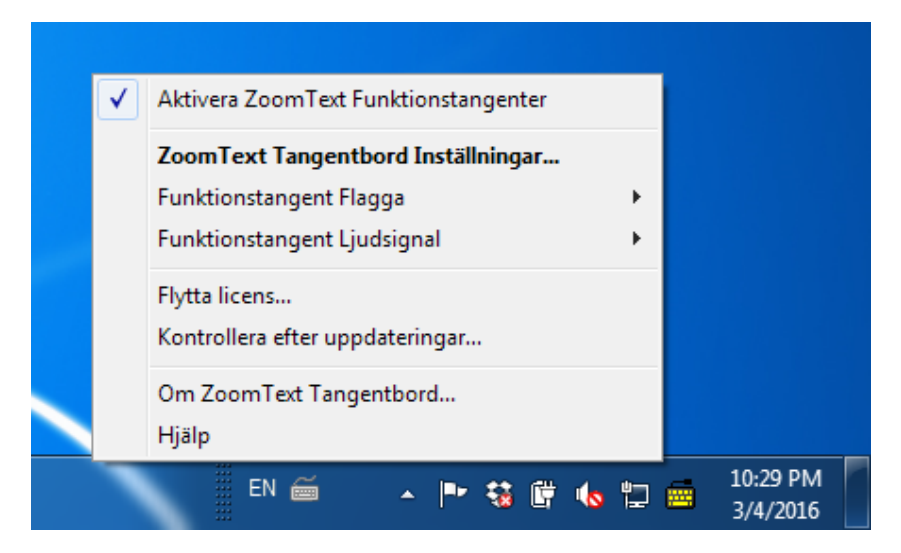

ZoomText Tangentbord systemmeny

## ZoomText Tangentbordsinställningsdialog

I ZoomText Tangentbordsinställningsdialog kan du granska de aktuella funktionstangentinställningar och tilldela dem att utföra alternativa kommandon genom tilldela tangent guiden. I Tangentbordsinställning dialogen kan du avaktivera funktionsknapparna och gömma ZoomText Tangentbord systemfälts ikon.

#### Öppna ZoomTexts Tangentbordshjälp

1. I Windows systemfält (bredvid klockan), klicka på ikonen ZoomText Tangentbord

ZoomText Tangentbord meny visas.

2. Välj Öppna ZoomText Tangentbord.

ZoomText Tangentbordsinställning visas.

| 👼 ZoomText Tangentbord inställningar                                                                                        | ? ×                                        |
|----------------------------------------------------------------------------------------------------|--------------------------------------------|
| ZoomText Tangentbord                                                                                                    |                                            |
| Aktivera ZoomText funktionstangente                                                                                         | r                                          |
| Du kan tilldela någon av ZoomText funkti<br>att utföra ditt önskade kommando:                                               | onstangenter (F1 till F12)                 |
| <ul> <li>ZoomText kommando</li> <li>Windows Internet eller multimedial</li> <li>Öppna ett program, hemsida eller</li> </ul> | kommando<br>dokument                       |
| För att omfördela en tangent, välj den i l                                                                                  | istan nedanför och tryck Tilldela tangent. |
| Tan Funktionstangentsmärkning                                                                                               | Tilldela kommando 🔺                        |
| F1 ZoomText                                                                                                    | Starta/Växla ZoomText                      |
| F2 🔀 Verktygsfält                                                                                                    | ZoomText Verktygsfält                      |
| F3 🛞 Färg                                                                                                    | Färgförbättring På/Av                      |
| F4 🕲 Webb                                                                                                    | Öppna Websökaren                           |
| F5 — Minus                                                                                                    | Zooma ut                                   |
| F6 🛨 Plus                                                                                                    | Zooma in                                   |
|                                                                                                    | Minalia kalkanskalansk                     |
| Tilldela <u>t</u> angent <u>Å</u> ter                                                                                       | ställ Andra inställningar                  |
| Tiden för att Tryck/håll ner knappen för<br>att aktivera funktionstangenterna:                                              | 0.5 sekund                                 |
| Time out för att gå ur <u>f</u> unktionstangentläg                                                                          | get: 3 sekunder 💌                          |
| <u></u>                                                                                                    | <u>A</u> vbryt <u>Hjälp</u>                |

ZoomText Tangentbordsinställningsdialog

| Inställning                                        | Beskrivning                                                                                                    |
|----------------------------------------------------|----------------------------------------------------------------------------------------------------|
| Aktivera ZoomText<br>funktionsknappar              | Aktivera alla ZoomText funktionsknappar<br>När du tar bort markeringen avaktiveras<br>funktionsknapparna                                            |
| tangent                                            | Visar vilken funktionstangent som är parad<br>med varje funktionsknapp.                                                                             |
| Funktionsknappsetikett                             | Visar ikonen associerad med varje<br>funktionsknappen                                                                                               |
| Tilldelat kommando                                 | Visar en beskrivning av kommandot som för<br>närvarande är tilldelat funktionsknappen                                                               |
| Tilldela tangent                                   | Öppnar tilldela tangent guiden för den markerade funktionsknappen.                                                                                  |
| Återställ till<br>grundinställning                 | Återställer alla funktionsknappar till sina<br>(grund) kommandon.                                                                                   |
| Andra inställningar                                | Öppnar <b>Övriga ZoomText</b><br>Tangentbordsinställningar dialogruta                                                                               |
| Tryck/hålltid för att<br>aktivera funktionsknappar | Ändra tidsinställning för hur länge en<br>funktionstangent måste hållas nere för att<br>aktivera funktionsknapp och funktionen                      |
| Time out för att gå ur<br>funktionsknappläge       | Ändra tidsinställning för hur långe<br>funktionsknappsläget förblir aktivt (före<br>automatiskt lämnar) efter varje tryckning på<br>funktionsknapp. |

**OBS:** Du kan också öppna ZoomText Tangentbordsinställning från **Start** meny, genom att välja **Program > ZoomText Tangentbord > ZoomText Tangentbord**.

#### Andra ZoomText Tangentbordsinställningar

I Övriga ZoomText Tangentbordsinställningar kan du aktivera och avaktivera visningen av ikonen ZoomText Tangentbordikon och utseendet på ZoomText Tangentbordsflagga.

#### Öppna Övriga ZoomText Tangentbordsinställning

1. I ZoomText Tangentbordsinställningsdialog, tryck på Övriga inställningar.

| Andra ZoomText Tangentbordsinställr                                               | ningar 💌                              |  |
|-----------------------------------------------------------------------------------|---------------------------------------|--|
| Alternativ för användargränssnitt                                                 |                                       |  |
| Visa ZoomText tangentbord                                                         | sikon i systemfältet                  |  |
| 🔽 Visa <u>f</u> lagga (när läget är akti                                          | verat)                                |  |
| Flaggans <u>s</u> torlek:                                                         | Normal                                |  |
| Flaggans fä <u>r</u> g:                                                           | Svart 💌                               |  |
| Flaggans position:                                                                | Överst på skärmen 💌                   |  |
| <ul> <li>Avge ljudsignal för funktionstangent (när läget är aktiverat)</li> </ul> |                                       |  |
| Använd följande ljud:                                                             | Ljudinställning 4                     |  |
| Volym:                                                                            | Hög volym                             |  |
| Språk för användargränssnitt:                                                     | Swedish (Sweden)                      |  |
| Automatisk uppdatering                                                            |                                       |  |
| Kontrollera efter uppdateringar varje gång<br>ZoomText Tangentbord startas.       |                                       |  |
|                                                                                   | <u>OK</u> <u>A</u> vbryt <u>Hjälp</u> |  |

Övriga ZoomText Tangentbordsinställningar visas

Övriga ZoomText Tangentbordsinställningar

| Inställning                                                                       | Beskrivning                                                                                                    |
|-----------------------------------------------------------------------------------|----------------------------------------------------------------------------------------------------|
| Visar ZoomText<br>Tangentbordsikonen i<br>systemfältet                            | Visar ZoomText Tangentbordsikonen i<br>Windows systemfält Tryck på ikonen då visas<br>en meny för att komma åt ZoomText<br>Tangentbordsinställning och andra val.                                                                 |
| Visa funktionsknappens<br>flagga (när läget är<br>aktiverat)                      | Visar "ZoomText Tangentbord" flagga när<br>funktionsknappläget är aktiverat. Flaggningen<br>visa en visuell indikation att läget är aktivt.                                                                                       |
| Flaggstorlek                                                                      | Ändra storlek på tangentbordsflaggningen.                                                                                                    |
| Flaggfärg                                                                         | Välj färg på tangentbordsflaggningen.                                                                                                    |
| Plats för flaggningen                                                             | Välj var flaggan ska synas överst eller underst<br>på bildskärmen.                                                                                                    |
| Spela funktionsknappens<br>ljudklipp (när läget är<br>aktivt)                     | Spelar ett ljudklipp när funktionsknappenläget<br>är aktivt. Ljudklipp ger hörbar indikation på att<br>läget är aktivt.                                                                                                    |
| Använd dessa ljud                                                                 | Välj vilket ljudklipp som ska spelas.                                                                                                    |
| Volym Ljudklipp                                                                   | Välj volym på ljudklippet.                                                                                                    |
| Språk användargränssnitt                                                          | Välj vilket språk som ska användas i<br>användargränssnittet.                                                                                                    |
| Kontrollera efter<br>uppdateringar varje gång<br>ZoomText Tangentbord<br>startas. | Varje gång du startar datorn kommer<br>uppdateringsguiden kontrollera om det<br>finns tillgängliga uppdateringar. Om det<br>finns en uppdatering tillgänglig, kommer<br>uppdateringsguiden fråga din om du vill<br>ladda hem den. |

## Guiden för att tilldela tangentfunktion

När man väljer **Tilldela tangent** knappen i <u>ZoomText</u> <u>Tangentbordsinställningsdialog</u>, visas guiden för tilldela tangent. Tilldela tangent guiden gör att du kan ändra ZoomText funktionsknapp till ditt egna val av ZoomText kommando, Windows kommando (Internet eller multimedia), eller att starta ett program, hemsida eller dokument.

#### Att tilldela ZoomText funktionsknapp

- 1. Öppna **ZoomText Tangentbordsinställningsdialog**, och välj sedan tangenten som du vill tilldela.
- 2. Tryck på Tilldela tangent knappen.

Tilldela tangentguiden startas.

3. Välj önskad tilldelningstyp och tryck sedan på Nästa.

Guiden visar en lista på kommandon som kan tilldelas.

För information om varje kommando, se

<u>Tilldela ZoomText kommando</u> <u>Tilldela Windows kommando</u> <u>Tilldela Program kommando</u>

*Snabbtips!* Du kan också hålla ner **Alt** när du trycker på en funktionsknapp då öppnas Tilldela tangentguiden för just den knappen.

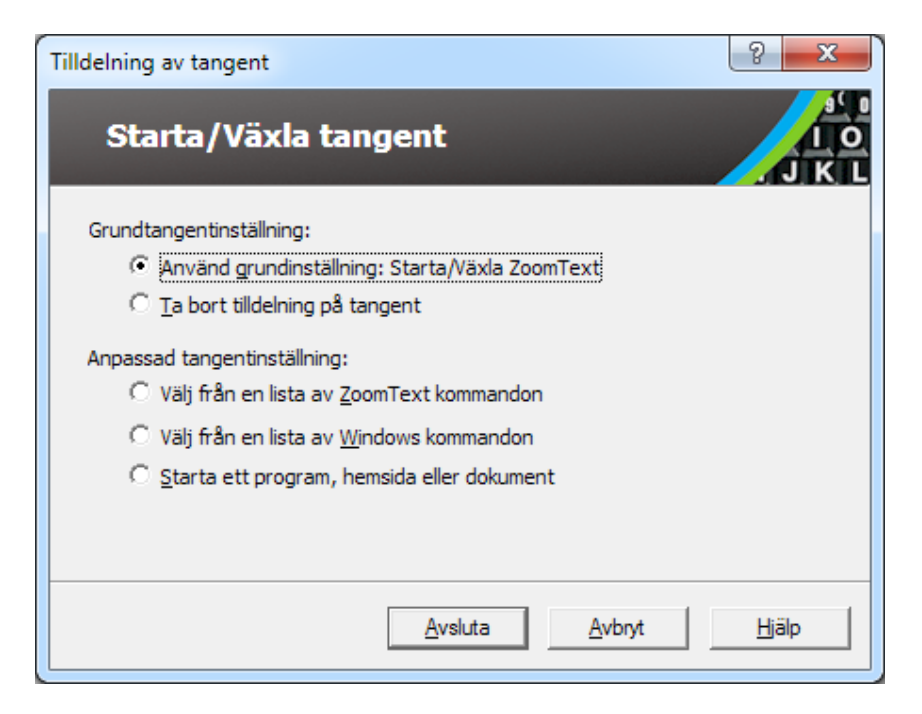

Tilldela tangent guiden – dialogruta

| Inställning                                   | Beskrivning                                                                                                    |
|-----------------------------------------------|----------------------------------------------------------------------------------------------------|
| Använd<br>grundinställning:                   | Ställer in vald funktionsknapp för att använda<br>förinställt (grund) kommando.                                      |
| Avaktivera tilldelning                        | Avaktiverar vald funktionsknapp.                                                                                     |
| Välj från en lista med<br>ZoomText kommandon  | Gör det möjligt att tilldela ett ZoomText<br>kommando till den valda funktionsknappen.                               |
| Välj från en lista med<br>Windows kommandon   | Gör det möjligt att tilldela ett Windows<br>kommando (Internet eller multimedia) till den<br>valda funktionsknappen. |
| Starta ett program,<br>hemsida eller dokument | Gör det möjligt att välja program, hemsida<br>elller dokument som ska öppnas när man<br>trycker vald funktionsknapp. |

## Tilldela ZoomText kommando

När du väljer **Välj från en lista med ZoomText kommandon** valet i <u>Tilldela kommando-guiden</u>, visas nedan dialogruta. Dialogrutan låter dig välja ZoomText kommando att tilldela till en funktionsknapp som du valt i <u>ZoomText Tangentbordsinställningsdialog</u>.

#### Att tilldela ZoomText kommando till en ZoomTexts funktionsknapp

Välj önskat ZoomText kommando och tryck sedan **Slutför** knappen.

| efiniera tangent                     |                                | ? ×           |
|--------------------------------------|--------------------------------|---------------|
| Starta/Växla tangen                  | t                              | JK            |
| Välj ett ZoomText kommando att defir | niera till denna tangent:      |               |
| Kommando                             | Stöds i ZoomText               | ·             |
| Aktivera Zon 1                       | 9.04.0 och senare              |               |
| Aktivera Zon 10                      | 9.04.0 och senare              |               |
| Aktivera Zon 2                       | 9.04.0 och senare              |               |
| Aktivera Zon 3                       | 9.04.0 och senare              |               |
| Aktivera Zon 4                       | 9.04.0 och senare              |               |
| Aktivera Zon 5                       | 9.04.0 och senare              |               |
| Aktivera Zon 6                       | 9.04.0 och senare              |               |
| Aktivera Zon 7                       | 9.04.0 och senare              |               |
| Aktivera Zon 8                       | 9.04.0 och senare              | -             |
|                                      | 0.010                          |               |
| < <u>T</u> illbaka                   | <u>A</u> vsluta <u>A</u> vbryt | <u>H</u> jälp |

Tilldelningsguiden-ZoomText kortkommado val

## **Tilldela Windows kommando**

När du väljer **Välj från en lista med Windows kommandon** valet i Tilldela kommando guiden, visas nedan dialogruta. Denna dialogrutan låter dig välja Windows, Internet eller multimediakommando att tilldela en funktionsknapp som du har valt i <u>ZoomText Tangentbordsinställningsdialog</u>.

#### Att tilldela Windows kommando till en ZoomTexts funktionsknapp

Välj önskat Windows kommando och tryck sedan Slutför knappen.

| Definiera tangent                                                                                                    | ? ×           |
|----------------------------------------------------------------------------------------------------|---------------|
| Starta/Växla tangent                                                                                                    | J K L         |
| Välj ett Windows kommando att definiera till denna tangent:<br>Media Föregående spår<br>Media Nästa spår<br>Media Play/Paus<br>Media Stopp<br>Min dator<br>Minska volym<br>Öka volym<br>Stäng av ljud<br>Starta Epost<br>Starta Kalkylatorn<br>Starta Mediaväljaren<br>Webblägere Enveriter |               |
| < <u>T</u> illbaka <u>A</u> vsluta <u>A</u> vbryt                                                                                                    | <u>H</u> jälp |

Tilldelningsguiden-Windows kommando val

## Tilldela programkommando

När du väljer **Starta program, hemsida eller dokument** valet i <u>Tilldela funktionsknapp guiden</u>, då visas dialogen nedan. Denna dialog låter dig ange program, hemsida eller dokument som ska öppnas när man trycker vald funktionsknapp som valts i <u>ZoomText</u> <u>Tangentbordsinställningsdialog</u>.

#### Att tilldela program kommando till en ZoomTexts funktionsknapp

Ange genväg eller URL för program, hemsida eller dokument som du vill öppna och tryck sedan **Slutför** knappen.

| Definiera tangent                                                                             | ? X   |
|-----------------------------------------------------------------------------------------------|-------|
| Starta/Växla tangent                                                                          |       |
| Skriv genvägen till program, hemsida eller dokument; eller klicka på<br>bläddra för att leta: |       |
| Skriv sökväg här (e.g. C:\MyProgram.exe) Bläddra                                              |       |
|                                                                                               |       |
|                                                                                               |       |
|                                                                                               |       |
| < Tillbaka Avsluta Avbryt                                                                     | Hjälp |

Tilldelningsguiden-Program kortkommado val

## Aktivera och avaktivera ZoomTexts funktionsknappar

Det kan finnas tillfällen när du vill eller behöver tillfälligt avaktivera ZoomTexts funktionsknappar.

#### Aktivera och avaktivera ZoomTexts funktionsknappar

I systemfältet tryck på ZoomText Tangentbordsikon och markera eller avmarkera **Aktivera ZoomText Funktionsknappar** 

Funktionsknappar är aktiverad när en bock visas innan menyalternativet.

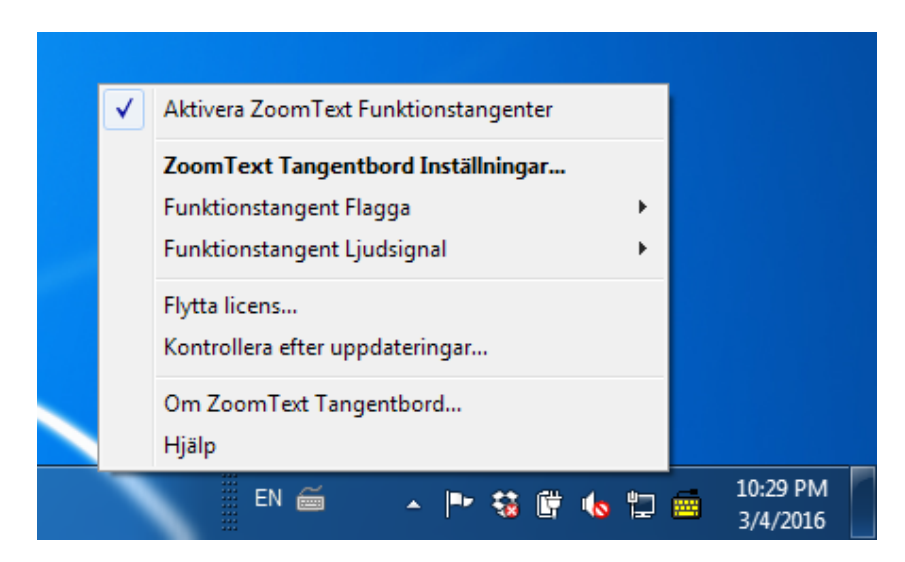

Systemfält med funktionsknapparna aktiverade

## Förkortade tangentnamn

För att ZoomText storstilstangentbord ska kunna märkas måste vissa tangentnamn förkortas för att få plats på tangenten. Dessa tangenter är uppräknade nedan.

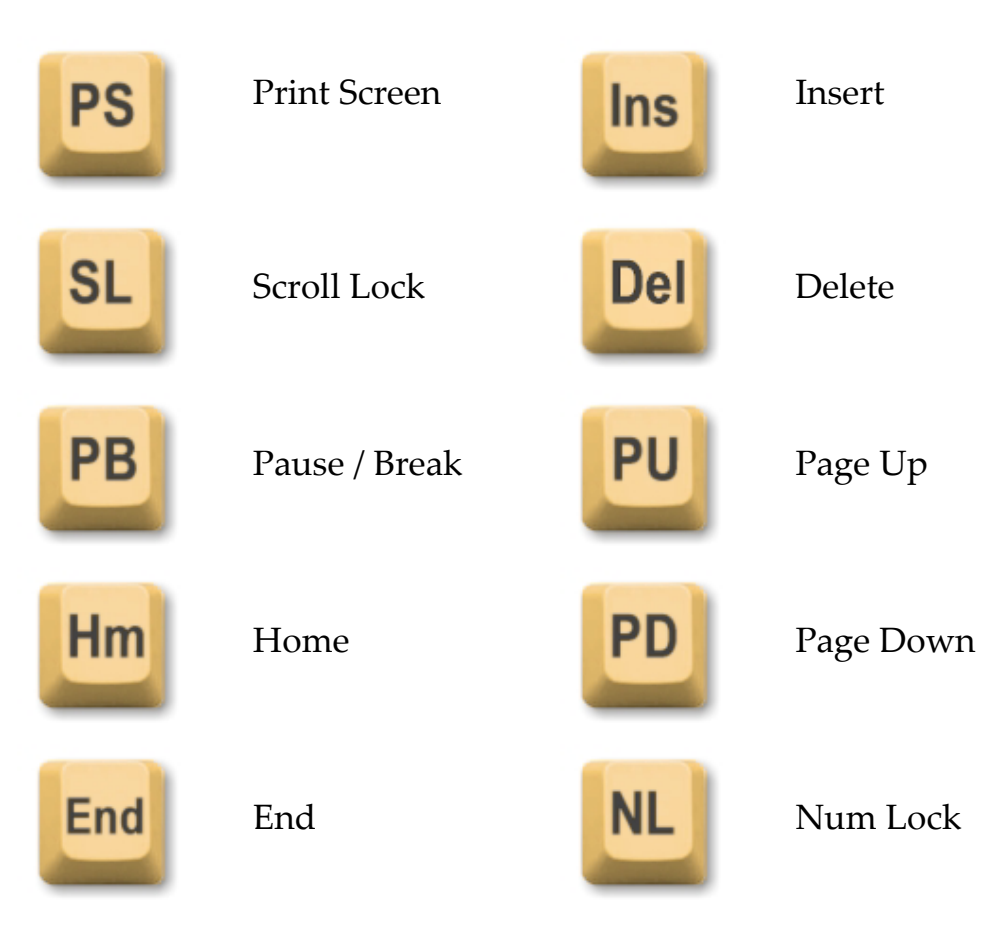

## Statuslampor för tangentbordet

Statuslamporna som finns ovanför den numreriska delen, indikerar status för Num Lock, Caps Lock och Scroll Lock. Till exempel, om NumLock är på, då lyser lampan för NumLock; om Caps Lock är av, då lyser inte CapsLock lampan.

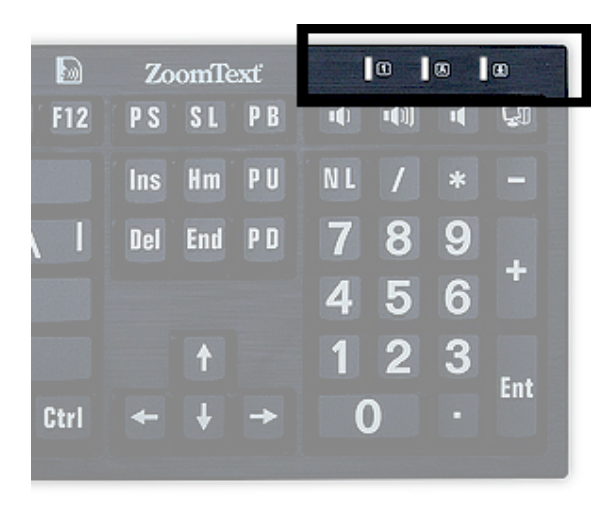

Statuslampor för ZoomTexts tangentbordet

## **USB** portar

ZoomText Tangentbord har två "alltid inom räckhåll" USB portar på vardera sidan på tangentbordet. Dessa portar kan användas till att ansluta USB enheter, inklusive mus, USB minnen, webkameror eller LED belysning. Tack vare deras bekväma placering slipper du sträcka dig efter de USB portar som finns på baksidan av din laptop eller ännu värre på baksidan av dina dator som är monterad under ditt skrivbord.

## Underhåll

#### Vätska har spillts på tangentbordet

Om någon vätska spills på tangentbordet, stäng av din dator genast och koppla ur alla tillbehör. Vänd tangentbordet upp och ner för att tömma ur all vätska.

- Om vätskan är vatten låt bara tangentbordet torka innan du använder det igen.
- Om det är en klibbig vätska låt vätskan rinna av och torka sedan av med trasa. Låt tangentbordet torka innan du ansluter det till din dator igen.

#### Håll ditt tangentbord rent.

För bästa användning, håll ditt tangentbord fritt från smulor, rester och damm. Tangentbord ska rengöras månadsvis med rengöringsmedel på en trasa. Se till att stänga av datorn innan du rengör.

## Felsökning

#### Tangentbordet reagerar inte

Om ditt tangentbord inte reagerar, försök alla nedan förslag i den ordningen som det är angett:

- Koppla ifrån alla portreplikatorer, USB hubbar, KVM switchar etc Anslut kontakten direkt till en port på datorn.
- Kontrollera att tangentbordskontakten är ordentligt ansluten till rätt port på datorn.
- Försök ansluta till en annan USB-port (om flera portar finns).
- Kontrollera att en annan USB-ansluten enhet fungerar på samma port.
- Stäng av systemet, vänta 10 sekunder och sedan starta om systemet.

#### Några av tangenterna svarar inte på trckningar

Om några av knapparna på tangentbordet inte svarar, kan det finnas en konflikt med en hårdvara eller mjukvara på datorn. I vissa fall kan anslutning av tangentbordet till en portreplikator, USB-hubb eller KVM-switch orsaka att en del av tangenter beter sig oförutsägbart. Dessa problem kan också uppstå om en tredje parts tangentbord kontrollprogram körs på din dator. Om ditt tangentbordet är uppträder konstigt, försöka ansluta tangentbordet direkt till en USB-port på datorn och inaktivera alla tredjeparts tangentbordsprogram.

#### ZoomText funktionsknappar svarar inte.

Om ZoomText funktionsknappar inte svarar, se till att ZoomText tangentbords program är installerat och körs och att funktionerna är aktiverade. När ZoomText Tangentbordsprogram är startat syns programikonen i Windows systemfält (bredvid klockan). OM ikonen inte syns kan programmet fortfarande köras fast ikonen är gömd. I dessa falll gå till Windows **Start** meny och välj **Program > ZoomText Keyboard > ZoomText Tangentbord**. Detta kommer att öppna ZoomText Tangentbordsinställningsdialogruta där du kan aktivera funktionsknapparna och även möjliggöra visning av ikonen ZoomText Tangentbord i systemfältet

#### ZoomText funktionsknappar aktiverar fel kommandon

Om ZoomText funktionsknappar aktiverar fel kommandon från vad det är inställt i ZoomText Tangentbordsinställningsdialogruta kan ett annat tangentbordsprogram ha tagit kontroll över tangentbordet. Om så är fallet, måste du stänga av det eller avinstallera det andra tangentbordsprogrammet för att återfå användningen av ZoomText funktionsknappar .

## **Health Warning**

When using a computer, as with many activities, you may experience occasional discomfort in your hands, arms, shoulders, neck, or other parts of your body. However, if you experience symptoms such as persistent or recurring discomfort, pain, throbbing, aching, tingling, numbness, burning sensation, or stiffness, DO NOT IGNORE THESE WARNING SIGNS. PROMPTLY SEE A QUALIFIED HEALTH PROFESSIONAL, even if the symptoms occur when you are not working at your computer. Symptoms such as these can be associated with painful and sometimes permanently disabling injuries or disorders of the nerves, muscles, tendons, or other parts of the body. These musculoskeletal disorders (MSDs) include carpal tunnel syndrome, tendonitis, tenosynovitis, and other conditions.

While researchers are not yet able to answer many questions about MSDs, there is a general agreement that many factors may be linked to their occurrence, including: medical and physical conditions, stress and how one copes with it, overall health, and how a person positions and uses his or her body during work and other activities (including use of a keyboard or pointing device). Some studies suggest that the amount of time a person uses a keyboard may also be a factor. For guidelines that may help you work more comfortably with your computer and possibly reduce your risk of experiencing an MSD, consult your local physician.

If you have any questions about how your own lifestyle, activities, or medical or physical condition may be related to MSDs, see a qualified health professional.

## **Limited Warranty**

The ZoomText Large-Print Keyboard is warranted against both manufacturing defects and damage sustained via shipping. The details of each type of warranty are covered below.

### **Shipping Damage**

Packages are sometimes damaged in transit by the package carrier. If you need to return a keyboard due to package damage Ai Squared must be notified within seven (7) days of receipt of keyboard. Failure to notify Ai Squared within the above timeframe means that Ai Squared will consider replacement of the keyboard at its sole discretion.

## **Manufacturing Defects**

Keyboards are covered by warranty for manufacturer's defects for six (6) months after the original shipping date.

Manufacturing defects include but are not limited to items such as sticky or broken keys and broken or inoperable cabling. Damages due to normal use or keyboard wear and tear are not covered. If you have any question as to whether or not a problem you are experiencing is covered under our manufacturer's warranty please call us at (802) 362-3612.

Your warranty covers your purchase, not the exact keyboard you are using. If your keyboard is submitted for repair or replacement your warranty continues from the original purchase date - it does not restart with arrival of your new or repaired keyboard.

#### **Return Policy for All Keyboard Purchases**

In order to return a keyboard to Ai Squared for repair or replacement you must first obtain an RMA (Return Merchandise Authorization) number from Ai Squared. No returns will be processed without a valid RMA Number. To obtain your RMA please contact the Ai Squared sales department at (802) 362-3612.

Ai Squared will pay shipping charges for the return of a defective product for the first 30 days after your original purchase date. Once you have spoken to us we will arrange for our shipper to pick your package up and apply an appropriate shipping label. At our discretion we will repair or replace the keyboard.

If your keyboard fails after the first 30 days of usage you must still obtain an RMA from us and then ship the item to Ai Squared at your own expense. We will repair or replace your keyboard and ship it back to you at no cost to you.

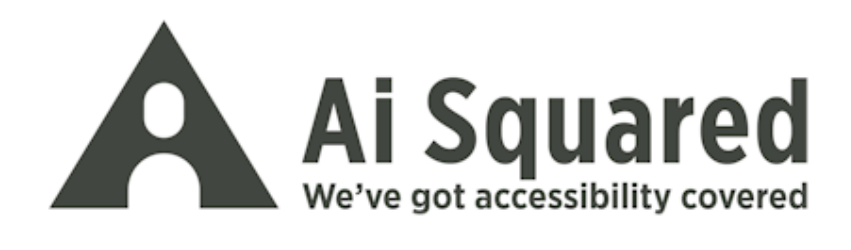

| Telefon: | (802) 362-3612<br>(800) 859-0270             |
|----------|----------------------------------------------|
| Fax:     | (802) 362-1670                               |
| Epost:   | sales@aisquared.com<br>support@aisquared.com |

Postadress: PO Box 669 Manchester Center, VT 05255 USA

#### www.aisquared.com